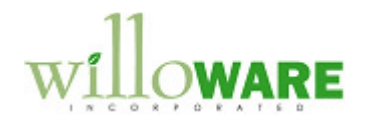

DS0683

Select Checks Automation

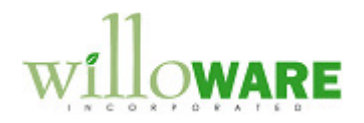

## **Table of Contents**

| Table of Contents                | 2  |
|----------------------------------|----|
| Problem Definition               | 3  |
| Problem Definition               | 3  |
| Solution Overview                | 4  |
| Solution Overview                | 4  |
| Design Features                  | 5  |
| Select Checks Filter Setup       | 5  |
| Select Checks Filter Integration | 6  |
| Assumptions/Requirements         | 11 |
|                                  |    |

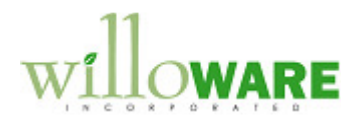

## **Problem Definition**

| Problem Definition                                                                                                    | CCDA |
|----------------------------------------------------------------------------------------------------|------|
| <ul> <li>ACME Co. is a ticket software company which connects thousands of live entertainment fans to the vast network of independent sellers that list tickets for sale.</li> <li>ACME utilizes Dynamics GP as their ERP system. While Vendor's Invoices are held within GP, it is their POS system which details which Vendor Invoices should be paid on a weekly basis. The POS system provides a list of brokers (Vendors) and documents to be selected for payment. The ACME A/P group must manually select each document in the Select Checks window. This manual process takes hours to complete each week.</li> <li>ACME requires a solution where they can import a .csv file obtained from their POS system directly into GP to auto-create the weekly check batch. The .csv file will contain the following columns: <ol> <li>Vendor ID</li> <li>Document Number</li> <li>Amount</li> </ol> </li> </ul> |      |

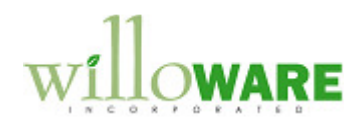

## **Solution Overview**

| Solution Overview                                                                                                    | CCDA |
|----------------------------------------------------------------------------------------------------|------|
| <ul> <li>The solution requires the following:</li> <li>1. Purchasing the Select Checks Filter module from the GP PowerPack separately.</li> <li>2. Purchasing changes defined in this design specification DS0683.</li> </ul> |      |

.

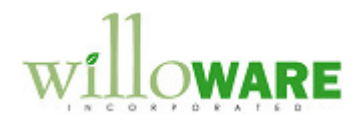

## **Design Features**

| Select Checks Filter Setup                                                                                                    |                                                                                                    |  |
|----------------------------------------------------------------------------------------------------|----------------------------------------------------------------------------------------------------|--|
| Using the standard functionality within the Selec<br>ID entitled IMPORT. The filter must match the e<br>Payables Documents where the Due Date is les          | t Checks Filter module, the user will create a Filter xample below which has been setup to include all s than 12/31/9999. |  |
| 🙀 Filters                                                                                                    |                                                                                                    |  |
| File Edit Tools Help Debug                                                                                                    | sa Fabrikam, Inc. 4/12/2017                                                                                               |  |
| 🗸 Done  🏠 Clear 🗙 Delete                                                                                                    |                                                                                                    |  |
| Filter ID IMPORT                                                                                                    |                                                                                                    |  |
|                                                                                                    |                                                                                                    |  |
| Due Date                                                                                                    | ▼ Date ▼                                                                                                    |  |
|                                                                                                    |                                                                                                    |  |
| Field Distribution Type Compare Operator Op                                                                                                    | tion Date Option Values Q                                                                                                 |  |
| Due Date Does/is Less Than                                                                                                    | 0/0/0000                                                                                                    |  |
|                                                                                                    |                                                                                                    |  |
|                                                                                                    |                                                                                                    |  |
|                                                                                                    | E                                                                                                    |  |
|                                                                                                    |                                                                                                    |  |
|                                                                                                    |                                                                                                    |  |
|                                                                                                    |                                                                                                    |  |
|                                                                                                    |                                                                                                    |  |
|                                                                                                    | 0                                                                                                    |  |
| <b>PLEASE NOTE:</b> The IMPORT Filter ID will be used to setting up or updating the IMPORT Filter ID so the shot will impact the enhancement's ability to imp |                                                                                                    |  |
|                                                                                                    |                                                                                                    |  |

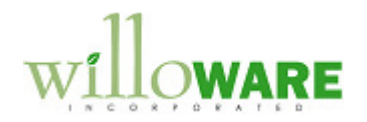

| Selec   | ct C     | Che         | ecks      | s Filte     | er Integ   | ration      |               |            |                  |            |                   |          | CCDA |  |
|---------|----------|-------------|-----------|-------------|------------|-------------|---------------|------------|------------------|------------|-------------------|----------|------|--|
| The use | er w     | ill en      | ter th    | ie Selec    | t Checks F | ilter windo | w.            |            |                  |            |                   |          |      |  |
|         | -<br>    | Select C    | Checks F  | ilters      |            |             |               |            |                  |            |                   | <b>—</b> |      |  |
|         | Fi       | le Ec       | dit To    | ols Help    | Debug      |             |               |            |                  | sa Fa      | brikam, Inc. 4/12 | /2017    |      |  |
|         | <b>1</b> | Apply       | 1         | Clear 🛛 🔾   | Filters 👔  | Refresh 🛛 🐔 | Add Voucher   |            |                  |            |                   |          |      |  |
|         |          | Filter ID   | )         |             |            | Q           |               |            |                  |            | All               |          |      |  |
|         |          |             |           |             |            |             |               |            |                  |            | Debits            |          |      |  |
|         |          | Find        |           |             | ▼ containi | ng          |               | <i>#</i> % |                  |            | Credits           |          |      |  |
|         |          | X           | Vendor II | 2           | Document   | Voucher     | F             | PO Number  | Debit            |            | Credit            | *        |      |  |
|         |          | Batch I     | Number    | Due Date    | Doc        | ument Date  | Discount Date | . [        | )iscount Availab | le O       | riginal Amount    | *        |      |  |
|         |          | Vendor      | r Class   | Vendor Name | e          |             |               |            | ransaction Des   | cription   |                   |          |      |  |
|         |          |             |           |             |            |             |               |            |                  |            |                   | E        |      |  |
|         |          |             |           |             |            |             |               |            |                  |            |                   | _        |      |  |
|         |          |             |           |             |            |             |               |            |                  |            |                   | -        |      |  |
|         |          |             |           |             |            |             |               |            |                  |            |                   |          |      |  |
|         |          |             |           |             |            |             |               |            |                  |            |                   | _        |      |  |
|         |          |             |           |             |            |             |               |            |                  |            |                   | -        |      |  |
|         |          |             |           |             |            |             |               |            |                  |            |                   |          |      |  |
|         |          |             |           |             |            |             |               |            |                  |            |                   | -        |      |  |
|         |          |             |           |             |            |             |               | Tota       | als              | \$0.00     | \$0.0             |          |      |  |
|         |          |             | _         |             |            |             |               | Sele       | cted             | \$0.00     | \$0.0             | 2        |      |  |
|         |          | <u>Sort</u> | De        | efault      |            | •           |               |            |                  | Difference | \$0.0             | ו        |      |  |
|         |          |             |           |             |            |             |               |            |                  |            |                   | 0        |      |  |
|         |          |             |           |             |            |             |               |            |                  |            |                   |          |      |  |
| The use | er w     | ill the     | en na     | vigate to   | o Addition | al→Selec    | t Checks I    | mport t    | o open th        | ie Sele    | ct Checks         | Import   |      |  |
| window  | . Tł     | ne S        | elect     | Checks      | Import wir | dow is use  | ed to select  | t a Sour   | rce File to      | impor      | t:                |          |      |  |
|         |          |             |           |             |            |             |               |            |                  |            |                   |          |      |  |
|         |          |             |           |             |            |             |               |            |                  |            |                   |          |      |  |
|         |          |             |           |             |            |             |               |            |                  |            |                   |          |      |  |

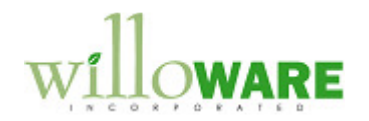

|                                                                | Select Checks Import                                                                                                    |
|----------------------------------------------------------------|----------------------------------------------------------------------------------------------------|
| In                                                             | nport Clear                                                                                                    |
|                                                                | Source File                                                                                                    |
|                                                                | status message                                                                                                    |
|                                                                | I = Lookup Button                                                                                                    |
| Field                                                          | Function                                                                                                    |
| Import Button                                                  | The user will click on the IMPORT button to initiate the import process. A Source File must be selected prior to clicking the IMPORT button.                                                                                                    |
|                                                                | Please see below for details on the Source File and Import Process.                                                                                                    |
| Clear Button                                                   | The user may click on the CLEAR button to clear the window.                                                                                                    |
| Source File                                                    | The user will select a file to load into Dynamics GP. Please see below for details on the Source File.                                                                                                    |
| Status message                                                 | During the import process, a status message will display. The status message will read DONE when the import process has completed.                                                                                                    |
| Source File                                                    |                                                                                                    |
| The Source file wil<br>Documents to be in                      | I always have the same format and will be a .csv file. The first row will contain headers. ncluded in the Select Checks Filters batch will begin in row 2.                                                                                                    |
| Column A<br>contain 1,<br>Records w<br>zeroes add<br>which are | will contain the Vendor ID. ACME's Vendor IDs are 5 digits in length. Column A will 2, 3, 4, or 5 digits. Records with 1 digit should have 4 zeroes added as a prefix; rith 2 digits should have 3 zeroes added as a prefix; Records with 3 digits should have 2 ded as a prefix; Records with 4 digits should have 1 zero added as a prefix. Records 5 digits in length should not be altered. |
| Column B     Document                                          | will contain the Document Number to be included in the check batch. This is the GP Number, not the GP Voucher Number.                                                                                                    |

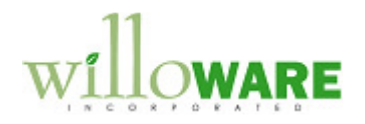

| •      | <b>Colun</b><br>Docun<br>docum | <b>nn C</b> will contain the Amount to be paid. The Source file will only contain Payment<br>nents (Invoices, Finance Charges and Misc Charge documents). No Credits or Return<br>nents will be in the Source file.                                                                                                    |
|--------|--------------------------------|----------------------------------------------------------------------------------------------------|
| Import | t Proces                       | <u>38</u>                                                                                                    |
| When   | the IMP                        | ORT button is clicked, the enhancement will do the following:                                                                                                    |
| 1.     | Get th                         | e first record in the Source File:                                                                                                    |
|        | •                              | Update the Vendor ID to 5 digits (as described in the section entitled Source File),                                                                                                    |
|        | •                              | Validate that the Vendor ID/Document Number combination exists as an open Payables document which is a Payment Document Type (such as Invoices, Finance Charges and Misc Charge documents) with a current transaction amount not equal to 0. If this is not true, the enhancement will move to the next record in the Source File. |
|        | •                              | Validate the Document's current transaction amount is equal to the amount provided in Column C. If the amount does NOT equal, the Document will still be selected to be included in the check batch, however, the Document number will appear on the Error Report.                                                                 |
| 2.     | Import<br>The Fi               | all validated records into the Select Checks Filters window. All Documents will be marked.<br>Iter ID of "IMPORT" will be used during the Import Process.                                                                                                    |

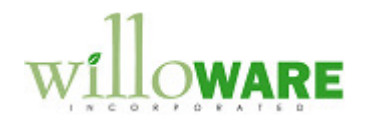

| Ap                                                                                                    | oply 🏠     | Clear C      | Filters  | 🖒 Refresh ⁄ ቭ A | dd Voucher       |           |         |                  |                |   |
|----------------------------------------------------------------------------------------------------|------------|--------------|----------|-----------------|------------------|-----------|---------|------------------|----------------|---|
| Filter ID     IMPORT     Import       Find <ul> <li>containing</li> <li>Credits</li> <li>Credits</li> </ul> |            |              |          |                 |                  |           |         |                  |                |   |
| Х                                                                                                    | Vendor I   | D            | Document | Voucher         |                  | P0 Number |         | Debit            | Credit         | * |
| Bat                                                                                                    | ch Number  | Due Date     |          | Document Date   | Discount Da      | ite       | Discour | t Available 0    | riginal Amount | ~ |
| Ver                                                                                                    | ndor Class | Vendor Nam   | e        |                 |                  |           | Transac | tion Description |                | ř |
| 1                                                                                                    | ACETRA     | VE0001       | 1000     | 00000000        | 00000014         |           |         | \$57.68          | \$0.00         |   |
| 1                                                                                                    | ACETRA     | VE0001       | 1001     | 00000000        | 00000015         |           |         | \$153.81         | \$0.00         |   |
| 1                                                                                                    | ACETRA     | VE0001       | 1002     | 00000000        | 0000000000000016 |           | \$18    |                  | \$0.00         | E |
| V                                                                                                    | ACETRA     | ACETRAVE0001 |          | 00000000        | 0000000000000017 |           |         | \$596.03         | \$0.00         |   |
| 7                                                                                                    | ACETRA     | VE0001       | 1004     | 00000000        | 00000018         |           |         | \$605.45         | \$0.00         |   |
| 1                                                                                                    | ACETRA     | VE0001       | 1005     | 00000000        | 00000019         |           |         | \$1,906.44       | \$0.00         |   |
| 1                                                                                                    | ACETRA     | VE0001       | 1006     | 00000000        | 00000020         |           |         | \$2,158.75       | \$0.00         |   |
| V                                                                                                    | ATTRAC     | TI00001      | 14002    | 00000000        | 00000155         |           |         | \$8,035.81       | \$0.00         |   |
| 1                                                                                                    | ATTRAC     | TI00001      | 14003    | 00000000        | 00000156         |           |         | \$10,385.68      | \$0.00         |   |
| V                                                                                                    | AMERIC     | AN0001       | 19000    | 00000000        | 00000262         |           |         | \$22,500.00      | \$0.00         |   |
| V                                                                                                    | ATTRAC     | TI00001      | 114000   | 00000000        | 00000277         |           |         | \$27,091.21      | \$0.00         |   |
| 1                                                                                                    | ATTRAC     | TI00001      | 12005    | 00000000        | 00000278         |           |         | \$14,097.84      | \$0.00         | Ŧ |
|                                                                                                    |            |              |          |                 |                  | To        | otals   | \$146,841.27     | \$2,990.70     |   |
|                                                                                                    |            |              |          |                 |                  | Se        | elected | \$146,841.27     | \$2,990.70     |   |
| Sor                                                                                                    | t De       | efault       |          | -               |                  |           |         | Difference       | (\$143,850.57) |   |

- 3. Print an Error Report if any records in the Source File could NOT be imported. The Error Report will contain the following the fields:
  - Vendor ID
  - Document Number
  - Error Message

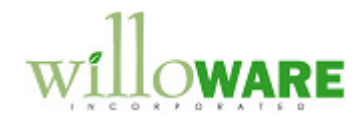

The Error Message which prints will be one of the following:

- Vendor ID/Document ID does not exist
- Document Amount does not match file

The user will then utilize the Select Checks Filters standard functionality to complete the Check Batch process. The user may de-select Document numbers and/or add additional Vouchers to the selection. When ready, the user will select the APPLY button which will return them to the Select Payables Checks window:

| File Edit | Tool    | Help Deb | ug   |         |             |    |
|-----------|---------|----------|------|---------|-------------|----|
| 🎭 Apply 🕂 | ) Clear | C File   | 15 🚺 | Refresh | 🔚 Add Vouch | er |
| Filter ID | IMF     | ORT      |      |         | Q           |    |

The user will then select the BUILD BATCH button on the Select Payables Checks window to build the Check Batch. Only those documents marked in the Select Checks Filters window will be added to the batch.

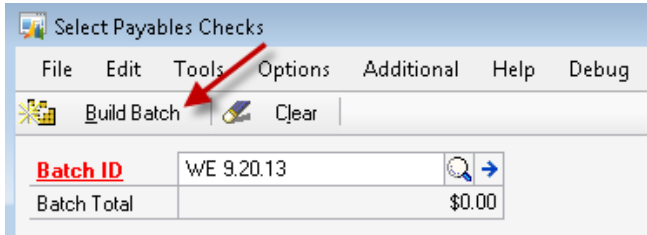

**PLEASE NOTE:** A Document may appear marked in the Select Checks Filters window after the import has completed. Until Documents have been added to the Check Batch by clicking on the BUILD BATCH button on the Select Payables Checks window, another user may create a Check Batch or create a Manual Check for the Document. It is recommended that ACME implement internal process controls to ensure that other users are NOT creating Check Batches or Manual Payments as the enhancement will NOT prevent users from doing so.

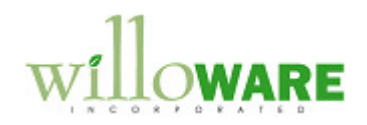

| Assumptions/Requirements       |  |
|--------------------------------|--|
| Multi-Currency is not utilized |  |
|                                |  |